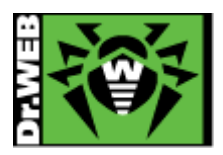

# TUTORIEL D'INSTALLATION ET DE PRISE EN MAIN DE L'INTERFACE DR.WEB SECURITY SPACE V11.0

### **INSTALLER L'ANTIVIRUS**

Vous avez acquis un DVD Dr.Web Security Space en version 11.0 pour 1, 2, ou 3 PC et nous vous en remercions. A l'intérieur de l'étui, vous devez trouver un disque appelé « DVD de démarrage » et un petit livret intitulé « Certificat d'authenticité » sur lequel se trouve votre numéro de série. Veillez à bien conserver ce numéro.

Pour installer l'antivirus, suivez les étapes décrites ci-dessous.

Avant d'installer Dr.Web Security Space, il est impératif de désinstaller tout autre logiciel anti-virus présent sur votre ordinateur. La présence de deux antivirus provoquerait un conflit logiciel et pourrait endommager votre ordinateur.

- 1. Insérez le DVD dans le lecteur de votre ordinateur
- 2. Si la fenêtre suivante s'affiche, cliquez sur « continuer ».

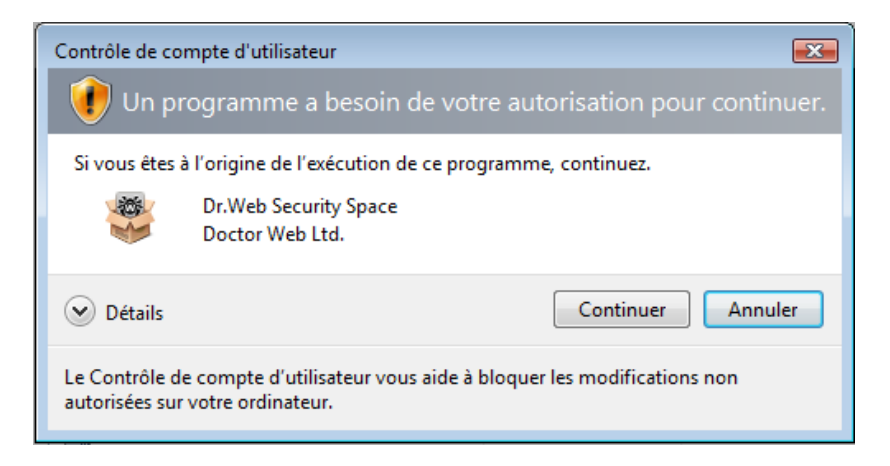

3. Le DVD va ouvrir une page de votre navigateur Internet et vous proposer dans un premier temps de choisir votre langue. Cliquez sur la langue de votre choix

| → O   Hestroffer                         | (Professional Advent                                                                                                    |                                  |                       | □ -<br>3 N =   ★                    |
|------------------------------------------|----------------------------------------------------------------------------------------------------|----------------------------------|-----------------------|-------------------------------------|
| Protegie vetre univer                    | A REAL PROVIDED IN THE REAL PROVIDED IN THE REAL PROVIDED INTERPOUND INTERPOUND IN |                                  |                       |                                     |
| Logicleis                                | Documentation                                                                                                    | Enregistrement                   | Certificat de licence | Support                             |
| Bonus de 150 jours                       | Prolongation                                                                                                    | Dr.Web LiveDisk                  | Dr.Web Curelt         | Protection des<br>appareils mobiles |
| Logiciels Dr.Web<br>pour les entreprises | Liberces et<br>certificats                                                                                                    |                                  |                       |                                     |
| 100122207                                | and the second                                                                                                    | ne de segue de secon arres D. me |                       |                                     |

4. Le DVD vous propose ensuite un menu, cliquez sur « Logiciels » :

5. A la page suivante, choisissez votre situation. Si vous n'avez jamais utilisé Dr.Web auparavant, cliquez sur : « Je suis un nouvel utilisateur ». Sinon, choisissez une des deux autres options.

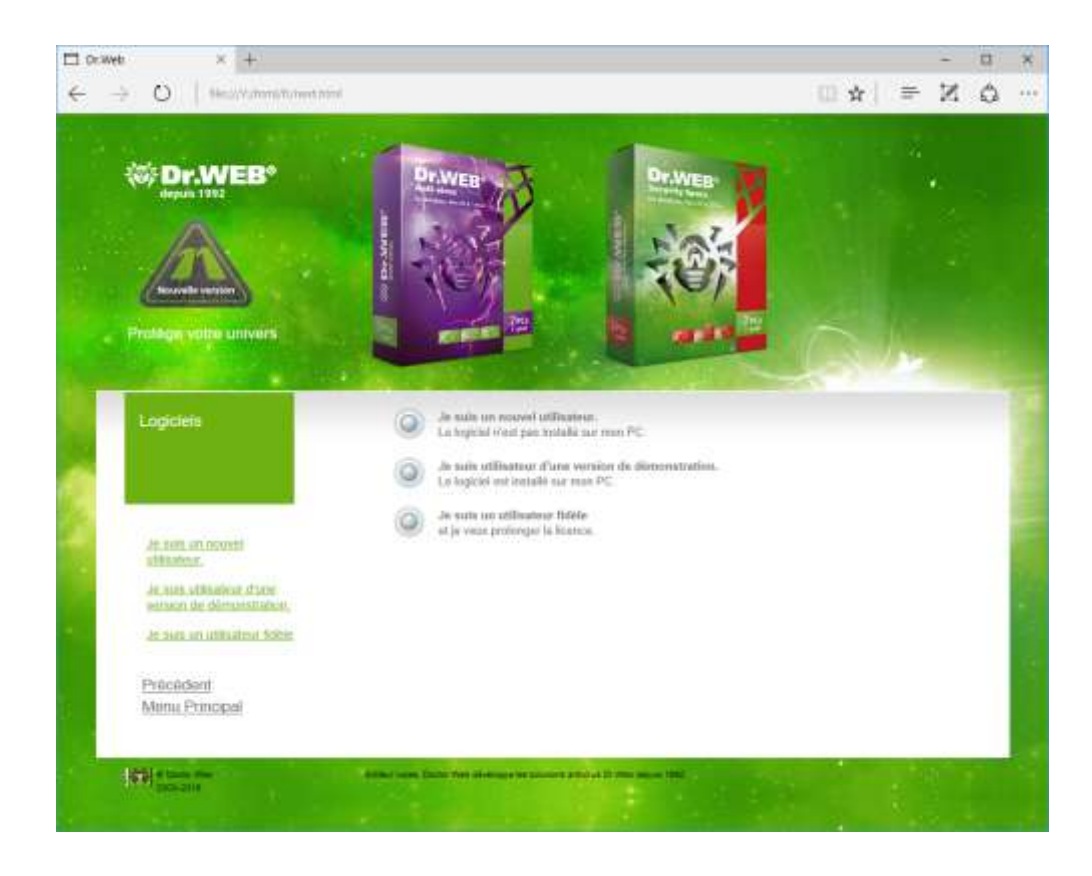

6. A l'étape suivante, vous devez choisir le produit que vous souhaitez installer. Pour vous, il s'agit de **Dr.Web Security Space pour Windows 10/8/7/Vista (64-bits) et Windows 10/8/7/Vista/XP SP2 (32-bits)**. Cliquez sur « Installer ».

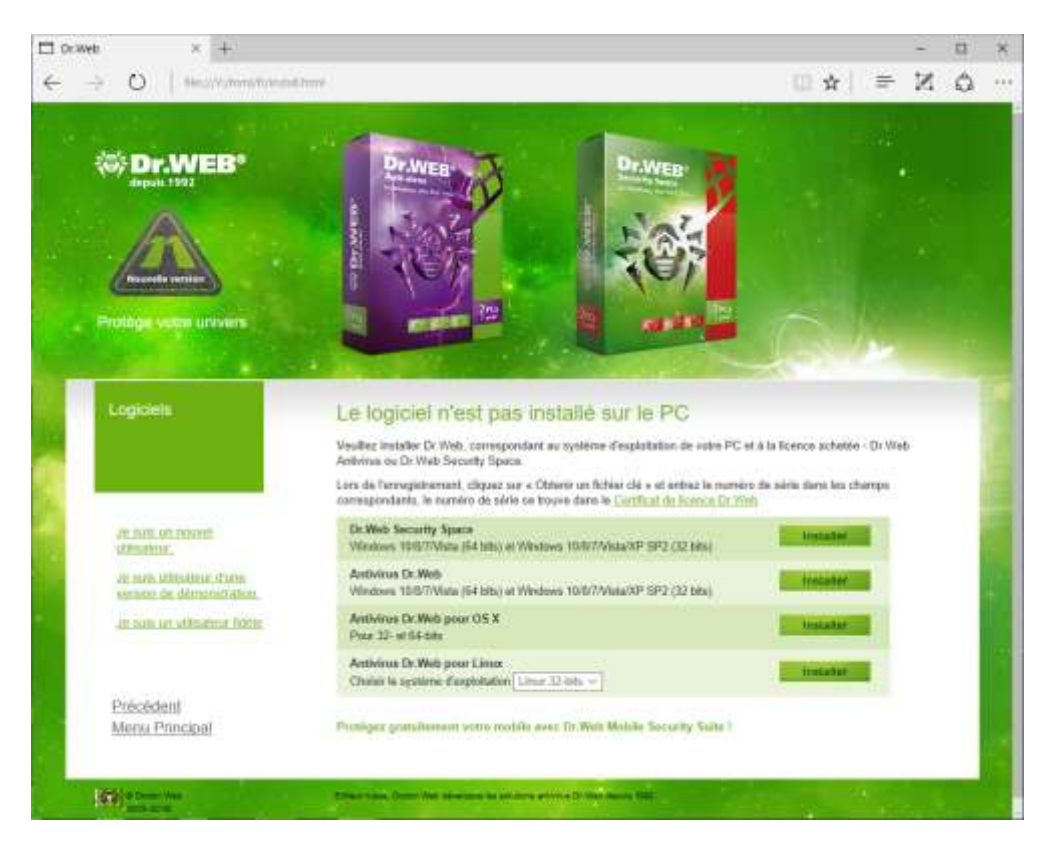

7. Une fenêtre va s'ouvrir et vous proposer soit d'ouvrir le fichier.exe, faites-le ; soit d'enregistrer le fichier. Dans ce cas, enregistrez-le à l'emplacement que vous souhaitez sur votre PC.

8. Ensuite, allez dans le dossier où vous avez précédemment enregistré le fichier et double-cliquez dessus. Pour installer l'antivirus, vous devez être en mode « administrateur » sur votre ordinateur. Si vous travaillez habituellement en mode « utilisateur » (recommandé), l'ordinateur va vous demander votre mot de passe administrateur.

### Une fenêtre va s'afficher avec la mention « preparing to install... please wait ». Attendez.

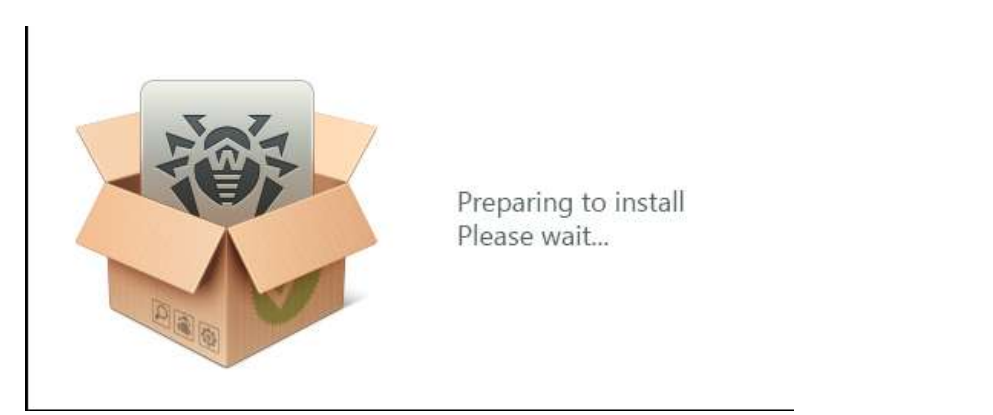

9. Ensuite, Dr.Web va vous demander si vous souhaitez utiliser Dr.Web Cloud. Ce service fournit une analyse en temps réel des sites web visités par l'utilisateur. **Nous vous recommandons d'activer cette option.** 

Dr.Web va également vous proposer d'installer le pare-feu. Si vous le souhaitez, cliquez sur « Installer le pare-feu Dr.Web». *Attention !* Aucun autre pare-feu ne doit être actif sur votre PC.

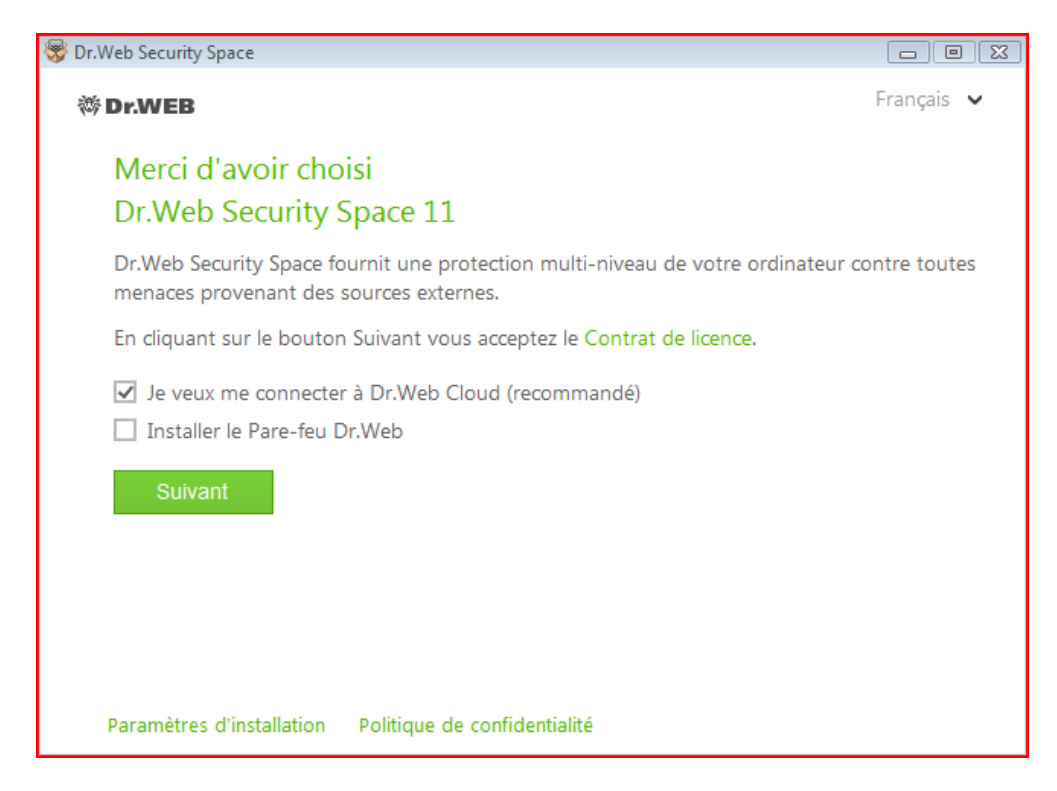

10. La fenêtre suivante vous permet de cocher les composants que vous souhaitez utiliser. Il est recommandé de tous les cocher.

| Paramètres d'installation                                                                                    |          |
|----------------------------------------------------------------------------------------------------|----------|
| Composants Chemin d'installation Options avancées Pro                                                        | y        |
| Module de mises à jour autiomatiques<br>Actualisation des bases virales et des composants de logiciel Dr.Web | 5.85 MB  |
| Scanner<br>Scan antivirus de l'ordinateur sur demande                                                        | 10.9 ME  |
| SpIDer Mail<br>Protection antivirus du courrier électronique                                                 | 4.92 MB  |
| Antispam<br>Protection du courrier électronique contre le spam                                               | 1.68 MB  |
| SpIDer Guard<br>Protection antivirus du PC en temps réel                                                     | 0.247 MB |

12. L'Assistant d'enregistrement va ensuite s'ouvrir et vous demander comment vous souhaitez obtenir votre fichier clé.

Cliquez sur « Obtenir le fichier clé lors de l'installation », puis sur « Installer ».

| 🐯 Dr.Web Security Space                                                                    | - • ×      |
|--------------------------------------------------------------------------------------------|------------|
| 碜 Dr.WEB                                                                                   | Français 🗸 |
| Assistant d'enregistrement                                                                 |            |
| Pour utiliser pleinement toutes les fonctions du Dr.Web Security Space, le fichier requis. | r clé est  |
| <ul> <li>Obtenir le fichier clé lors de l'installation</li> </ul>                          |            |
| Obtenir le fichier clé plus tard                                                           |            |
| O Spécifiez le chemin vers le fichier clé valide                                           |            |
| Parcourir                                                                                  |            |
|                                                                                            |            |
|                                                                                            |            |
|                                                                                            |            |
|                                                                                            |            |
|                                                                                            |            |
| Retour Installer                                                                           |            |
|                                                                                            |            |
|                                                                                            |            |

13. Une fenêtre d'installation va s'ouvrir. Dr.Web va charger plusieurs éléments.

| 😻 Dr.Web Security Space           |     |  |
|-----------------------------------|-----|--|
| 🐡 Dr.WEB                          |     |  |
| Installation                      |     |  |
| Création de point de récupération | OK  |  |
| Préparation de l'ordinateur       | OK  |  |
| Copie des nouveaux fichiers       | 14% |  |
| Obtention de licence              |     |  |
| Mise à jour                       |     |  |
| Fin                               |     |  |
|                                   |     |  |
|                                   |     |  |
|                                   |     |  |
|                                   |     |  |
|                                   |     |  |
|                                   |     |  |
|                                   |     |  |
|                                   |     |  |

14. L'étape suivante consiste à entrer votre numéro de série. Celui-ci se trouve sur le Certificat d'authenticité qui se trouve dans le DVD. **Pour entrer le numéro, vous devez taper le symbole « tiret du 6 » entre les groupes de chiffres.** 

Attention ! : Conservez bien ce numéro de série, il vous sera utile lors du renouvellement ou en cas de requête au support technique ou pour toute autre demande concernant votre licence.

| Activation d                    | e la licen       | ice                  |                                 |  |
|---------------------------------|------------------|----------------------|---------------------------------|--|
| Entrez le numéro de             | série            | Activiti             | ou spécifiez un fichier dé      |  |
|                                 |                  |                      |                                 |  |
|                                 |                  |                      |                                 |  |
| Pas de licence                  | 2                |                      |                                 |  |
| Achetez une nouvelle<br>Acheter | licence, renouve | elez ou étendez la l | icence actuelle avec une remise |  |

#### 15. Dans la fenêtre suivante, entrez vos coordonnées.

Attention ! : ne mettez pas une adresse email temporaire ou que vous n'utilisez pas ! Vous recevrez des messages de service à cette adresse et surtout, elle vous sera demandée lors du renouvellement.

| ntrez la cumán<br>IT26-IT118-242 | Informations sur l'utilisateur |   | × |
|----------------------------------|--------------------------------|---|---|
|                                  | Utilisateur Dr.Web             |   |   |
|                                  | Lieu                           |   |   |
|                                  | France                         | * |   |
|                                  | Adresse e-mail                 |   |   |
|                                  | utilisateurdrweb@drweb.com     |   |   |
|                                  |                                |   |   |
| Pas de licen                     | Retour Terminé                 |   |   |
| chiefer line ne                  |                                |   |   |

17. Une fois la licence enregistrée, l'antivirus vous indique si la procédure a fonctionné.

| Assistant if enregistrement             | 122 |
|-----------------------------------------|-----|
| Activation de la licence                |     |
| La licence a été activée avec subcés. 🗸 |     |
| Terminé                                 |     |
|                                         |     |
|                                         |     |
|                                         |     |
|                                         |     |
|                                         |     |
|                                         |     |
|                                         |     |

18. La fenêtre d'installation reste ouverte et l'antivirus effectue l'obtention de ses mises à jour. Laissez-le faire. Une fois cette étape terminée, vous verrez apparaître ce message :

| 😽 Dr.Web Security Space                                                            |     |
|------------------------------------------------------------------------------------|-----|
| 碜 Dr.WEB                                                                           |     |
| L'installation s'est achevée 🗸                                                     |     |
| Redémarrez votre ordinateur afin que les modifications soient bien prises en charg | ge. |
|                                                                                    |     |
|                                                                                    |     |
|                                                                                    |     |
|                                                                                    |     |
|                                                                                    |     |
|                                                                                    |     |
|                                                                                    |     |
| Redémarrer maintenant Ultérieurement                                               |     |
|                                                                                    |     |

Nous vous recommandons de redémarrer immédiatement l'ordinateur afin de finaliser l'installation de Dr.Web Security Space.

## **INTERFACE DE L'ANTIVIRUS**

#### **1/FENETRE PRINCIPALE DE L'AV**

En cliquant sur l'icône de Dr.Web se trouvant dans la barre d'outils (en bas à droite du bureau Windows), la fenêtre qui s'ouvre permet d'accéder immédiatement à certaines fonctions de l'Antivirus :

| Dr.V              | Veb Security Space              |
|-------------------|---------------------------------|
| ē                 | Mon Dr.Web                      |
| Q                 | Licence 1464 jours restants     |
| A                 | Outils                          |
| -0-<br>-0-<br>-0- | Composants de protection        |
| Q                 | Vérification de l'intégrité 17% |
| Q                 | Scanner                         |
|                   |                                 |

-« Mon Dr.Web » : espace personnel de l'utilisateur/accessible sur Internet en cliquant sur la ligne.

-Licence : informations sur la licence en cours

-Outils : cet onglet regroupe les fonctions :

-Prévention de la perte de données (stockage de copies de fichiers importants)

-Réseau antivirus (gestion de plusieurs AV à la maison)

-Gestionnaire de quarantaine (consultation des objets placés en quarantaine car suspects ou infectés)

-Support (accès à différents outils de support technique)

-Composants de protection : voir les composants présents. Leur configuration ne peut se faire directement depuis cet onglet

-Mise à jour : les mises à jour se font automatiquement. Néanmoins, l'utilisateur peut lancer une MAJ directement depuis cette fenêtre

-Scanner : l'utilisateur peut lancer un scan directement depuis cette fenêtre avec le choix entre une analyse rapide, complète ou personnalisée.

### 2/ ACCES A LA CONFIGURATION

Pour paramétrer les différents composants de protection de l'AV, l'utilisateur doit cliquer sur le symbole du cadenas en bas à gauche de la fenêtre principale de Dr.Web (entouré en rouge cidessous) :

| Dr.W     | Veb Security Space              |
|----------|---------------------------------|
| ē        | Mon Dr.Web                      |
| ₽,       | Licence 1464 jours restants     |
| ,A       | Outils                          |
| -0<br>-0 | Composants de protection        |
| Q        | Vérification de l'intégrité 17% |
| Q        | Scanner                         |
|          |                                 |

En cliquant sur ce symbole, l'utilisateur passe en mode « Administrateur » sur son ordinateur et peut ensuite paramétrer chaque composant selon ses besoins. Si le mode Administrateur de l'ordinateur est protégé par un mot de passe, l'utilisateur devra le rentrer.

Le symbole des petites barres permet d'accéder à la fenêtre des statistiques de l'AV.

Le point d'interrogation ouvre la page **d'Aide** de l'AV, en français.

### **3/CONFIGURER LES COMPOSANTS**

Lorsque le cadenas est ouvert, il est possible d'accéder à la configuration des composants de protection et de vérifier s'ils sont actifs.

Composants actifs : l'indicateur en face du composant est vert, comme sur l'image ci-dessous :

| 0       |                       |
|---------|-----------------------|
| Corr    | posants de protection |
| <b></b> | SpIDer Guard          |
| ٨       | SpIDer Gate           |
|         | SpIDer Mail           |
| ů,      | Contrôle Parental     |
| 1       | Pare-feu              |
| Ē       | Protection préventive |
|         |                       |

Lorsqu'un composant n'est pas actif, l'indicateur est gris. Pour activer ce composant, il suffit de cliquer sur l'indicateur.

Pour configurer tous les composants de l'AV, l'utilisateur doit cliquer sur le symbole de la roue, entre les statistiques et le point d'interrogation : le symbole est entouré en rouge dans l'image ci-dessous :

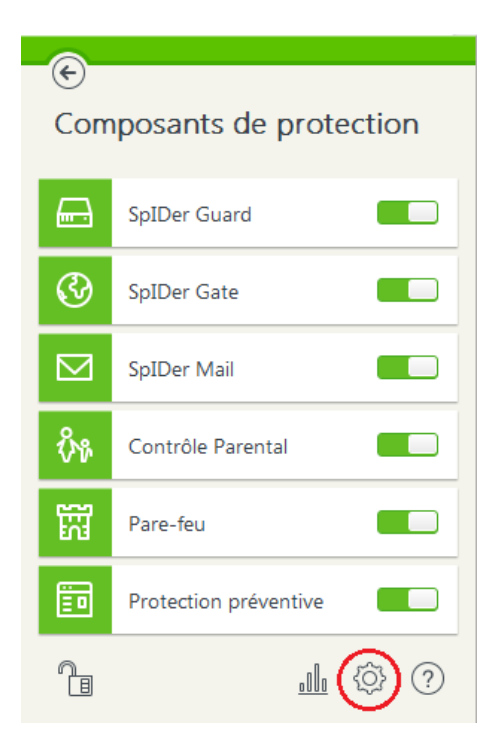